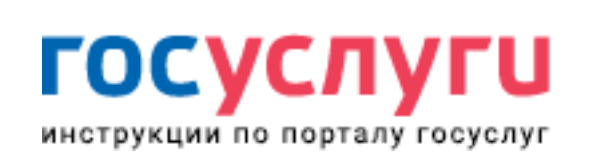

#ПЕНСИЯ #ГИБДД #ПАСПОРТ #СПРАВКИ #ПОСОБИЯ #ПРОПИСКА

нужно будет выбрать поликлинику, врача, а также удобную дату и время приема.

Зайдите в личный кабинет Госуслуги или зарегистрируйтесь на портале.

| Взять талон к врачу |  |
|---------------------|--|

2

Главная → Каталог услуг → Мое здоровье

Откройте каталог «**Услуги**».

🎬 🗸 Для граждан 🗸

госуслуги

## Берем талон к врачу через портал Госуслуг: инструкция

Услуги

Оплата

Поддержка

Q

Оформить талон к врачу может как сам владелец кабинета на себя, так и на любого другого человека. Вам

## > Новости > Работа с порталом > Оплата > Каталог услуг > Безопасность и правопорядок > Квартира, строительство и 🕈 Екатеринбург 🛛 🗖 RUS земля • > Лицензии, справки, аккредитации > Мое здоровье > Налоги и финансы > Образование > Паспорта, регистрации, визы > Пенсия, пособия и льготы

Рубрики

- > Природопользование и экология
- > Семья и дети
- > Транспорт и вождение

Автоштрафы 8 Q Введите название услуги, например: загранпаспорт, детский сад, водительское удо... Выберите вкладку «**Мое здоровье**». 3 ሪ Налоги и финансы Моё здоровье Образование Запись в детский сад, Предоставление Налоговая задолженность, Налоговый учет Медико-социальная экспертиза, Сведения о прикреплении к медицинской организации, предварительных результатов ЕГЭ, Признание физических лиц, Прием налоговых иностранных документов об образовании, деклараций (расчетов), Как открыть своё дело, Аттестация медицинских работников и фармацевтов, Рождение ребёнка, Получение образования, Рождение ребёнка Имущес ный налоговый вычет Еще... Еще... Инвалидность Еще... Пенсия, пособия и Лицензии, справки, **(**∅) Квартира, Þ строительство и земля аккредитации льготы На открывшейся странице нажмите кнопку «Записаться к врачу». 4 Моё здоровье Это пилотная версия страницы. Вы можете помочь сделать ее лучше присылайте пожелания и сообщайте об < Вернуться в каталог ошибках. Оставить отзыв 112 Единый номер вызова экстренных служб Ê Ü Запись к врачу Вызов врача на дом Запишитесь на приём к врачу Бесплатно со всех телефонов, Вы можете вызвать врача на дом работает без сим-карты заранее, не тратьте время в для себя или для кого-то из близких 🗲 очереди На этой странице Вызвать врача Записаться к врачу Запись и вызов врача История записи к врачу Выберите регион, в котором находится лечебное учреждение. 5 Пожалуйста, выберите регион, в котором хотите записаться к врачу Регион для поиска информации по записи Смоленская область  $\sim$ Отметьте, кому необходимо записаться на прием. 6 2 Кому необходимо записаться на прием? 🔘 Мне О Другому человеку После выбора появляется поле, в которое необходимо внести личные данные. Если записывается сам 67 владелец кабинета, данные появляются автоматически. После заполнения всех полей нажимаем «Далее». Изменить данные 🥐 Персональная информация

Имя

• 🛉 💿 🔺

Отчество

СНИЛС

при наличии

Фамилия

Дата рождения

Q

|                                   |                                                                                                    |                                                                                                    |                                                                                                    | при                                                                                                    | ?                                                                                                    |                                                                                 |                                                                                                    |                                                                                                    |                                                         |                   |                   | ?      |        |  |
|-----------------------------------|----------------------------------------------------------------------------------------------------|----------------------------------------------------------------------------------------------------|----------------------------------------------------------------------------------------------------|----------------------------------------------------------------------------------------------------|----------------------------------------------------------------------------------------------------|---------------------------------------------------------------------------------|----------------------------------------------------------------------------------------------------|----------------------------------------------------------------------------------------------------|---------------------------------------------------------|-------------------|-------------------|--------|--------|--|
|                                   |                                                                                                    |                                                                                                    |                                                                                                    |                                                                                                    |                                                                                                    |                                                                                 |                                                                                                    |                                                                                                    |                                                         |                   | Д                 | алее   |        |  |
| Риба                              |                                                                                                    |                                                                                                    |                                                                                                    |                                                                                                    |                                                                                                    |                                                                                 |                                                                                                    | 0540/2                                                                                                    |                                                         |                   |                   |        |        |  |
| 3                                 | выбери                                                                                                    | дицин<br>Iте леч                                                                                                    | ебно-                                                                                                    | учреж<br>-профі                                                                                                    | илактич                                                                                                    |                                                                                 | ившегося<br>реждение д                                                                                                    | иля                                                                                                    |                                                         |                   |                   |        |        |  |
|                                   | записи                                                                                                    |                                                                                                    |                                                                                                    |                                                                                                    |                                                                                                    |                                                                                 |                                                                                                    |                                                                                                    |                                                         |                   |                   |        |        |  |
|                                   | 2                                                                                                    | 7                                                                                                    | ł                                                                                                    | J                                                                                                    |                                                                                                    | -                                                                               |                                                                                                    | 1                                                                                                    | hours                                                   | 4                 | X                 | Зел +  |        |  |
|                                   | оло                                                                                                    |                                                                                                    |                                                                                                    |                                                                                                    | , ,                                                                                                    | Q                                                                               | mar                                                                                                    | 20                                                                                                    | 0                                                       | K                 | A-108             |        |        |  |
|                                   | Дз<br><sub>ля с</sub> Те.                                                                                                    | ержинск<br>пефон :                                                                                                    | ого, д.                                                                                                    | 3                                                                                                    |                                                                                                    |                                                                                 |                                                                                                    | 0                                                                                                    | 0                                                       | Hapo-⊄            | оминск<br>Обнинск | Че     |        |  |
|                                   | ог<br>Ад<br>Те.                                                                                                    | <b>БУЗ «По</b><br>pec:21<br>пефон:                                                                                                    | <b>ликли</b><br>4006, і                                                                                                    | ника №7<br>.Смолен                                                                                                    | <b>у»</b><br>нск, Фрун                                                                                                    | зе, д.74                                                                        | 10 <sup>06</sup> /ac                                                                                                    | Т                                                                                                    |                                                         | Ka                | луга              | П      |        |  |
|                                   | рв ог                                                                                                    | <b>БУЗ «По</b><br><b>pec</b> : 21                                                                                                    | <b>ликли</b><br>4027, і                                                                                                    | ника №8<br>Смоле                                                                                                    | <b>в»</b><br>нск, ул.Ла                                                                                                    | авочкина,                                                                       |                                                                                                    |                                                                                                    | Калужск                                                 | кая область<br>M3 |                   | P-132  |        |  |
|                                   | д.4<br>Те.                                                                                                    | ਭ<br>пефон :                                                                                                    |                                                                                                    |                                                                                                    |                                                                                                    |                                                                                 |                                                                                                    | Strang 2                                                                                                    | 2                                                       | 2                 |                   | Тульс  |        |  |
|                                   |                                                                                                    | БУЗ «Ст                                                                                                    | оматол                                                                                                    | тогическ                                                                                                    | кая полин                                                                                                    | илиника                                                                         | کی ک<br>میں                                                                                                    | Englis                                                                                                    | © Яндекс                                                | Условия испо      | пьзования         | Яндекс |        |  |
| Далее                             | е выбир                                                                                                    | аем, е                                                                                                    | какс                                                                                                    | ое леч                                                                                                    | ебное с                                                                                                    | отделени                                                                        | 1е нужно з                                                                                                    | аписаться                                                                                                    | я.                                                      |                   |                   |        |        |  |
| 4                                 | Выбери                                                                                                    | те мед                                                                                                    | цицин                                                                                                    | скую у                                                                                                    | слугу, к                                                                                                    | оторую х                                                                        | отите полу                                                                                                    | чить                                                                                                    |                                                         |                   |                   |        |        |  |
|                                   | Медицин                                                                                                    | ская услуга                                                                                                    |                                                                                                    |                                                                                                    |                                                                                                    |                                                                                 |                                                                                                    |                                                                                                    |                                                         |                   |                   |        |        |  |
|                                   |                                                                                                    | augus Jaulie                                                                                                    |                                                                                                    |                                                                                                    |                                                                                                    |                                                                                 |                                                                                                    |                                                                                                    |                                                         |                   |                   |        |        |  |
|                                   | Офтал                                                                                                    | ьмологи                                                                                                    | 7                                                                                                    |                                                                                                    |                                                                                                    |                                                                                 |                                                                                                    |                                                                                                    |                                                         |                   |                   |        |        |  |
|                                   | Офтал                                                                                                    | ьмологи                                                                                                    | 9                                                                                                    |                                                                                                    |                                                                                                    |                                                                                 |                                                                                                    |                                                                                                    |                                                         |                   |                   |        |        |  |
| После                             | Офтал<br>е этого                                                                                                    | ымология<br>зыбир                                                                                                    | аем н                                                                                                    | конкре                                                                                                    | етного                                                                                                    | врача из                                                                        | 3 ПОЯВИВШ                                                                                                    | егося спи                                                                                                    | іска.                                                   |                   |                   |        |        |  |
| После                             | Офтал<br>е этого<br>Выбери                                                                                                    | ьмология<br>зыбир<br>ге врач                                                                                                    | аем н<br>а, к ко                                                                                                    | сонкре                                                                                                    | етного<br>у хотите                                                                                                    | врача из<br>ваписать                                                            | 3 ПОЯВИВШ<br>юся                                                                                                    | егося спи                                                                                                    | іска.                                                   |                   |                   |        |        |  |
| После                             | Офтал<br>е этого<br>выбери<br><sup>Специали</sup><br>Борисо                                                                                                    | выбир<br>ге врач                                                                                                    | аем н<br>а, к ко<br>а Миха                                                                                                    | конкре<br>оторому<br><sup>йловна</sup> (і                                                                                                    | етного<br>у хотите<br>Врач-тера                                                                                                    | врача из<br>е записать<br>певт участко                                          | 3 ПОЯВИВШ<br>ося                                                                                                    | егося спи                                                                                                    | іска.                                                   |                   | ~                 |        |        |  |
| После                             | Офтал<br>е этого<br>Выберит<br>Специали<br>Борисо                                                                                                    | выбир<br>ге врач                                                                                                    | аем н<br>а, к ко                                                                                                    | конкре<br>отором<br>йловна (і                                                                                                    | етного<br>у хотите<br>Врач-тера                                                                                                    | врача из<br>записать                                                            | 3 ПОЯВИВШ<br>ося                                                                                                    | егося спи                                                                                                    | ICKa.                                                   |                   | ~                 |        |        |  |
| После<br>5<br>Появл               | Офтал<br>е этого<br>выбери<br>Специали<br>Борисо                                                                                                    | ымология<br>выбир<br>ге врач<br>за Марин                                                                                                    | аем н<br>а, к ко<br>а Миха<br>царь,                                                                                                    | конкре<br>отором<br>йловна (і<br>в котс                                                                                                    | етного<br>у хотите<br>Врач-тера<br>Ором от                                                                                                    | врача из<br>е записать<br>певт участко                                          | з появивш<br>ося<br>вый)<br>дни, дост                                                                                                    | егося спи                                                                                                    | іска.<br>я записи                                       | 1. Выбира         | аем ну            | жный д | ень.   |  |
| После<br>5<br>Появл<br>6          | Офтал<br>е этого н<br>Выберит<br>Борисо                                                                                                    | ымология<br>выбир<br>ге врач<br>за Марин<br>календ<br>ите уд                                                                                | аем н<br>а, к ко<br>а Миха<br>царь,<br>обнун                                                                                                    | конкра<br>отором<br>йловна (1<br>в кото<br>ю дату                                                                                                    | етного<br>у хотите<br>Врач-тера<br>ором от<br>и врем                                                                                                    | врача из<br>записать<br>певт участко<br>ГМечены<br>ия прием                     | з появивш<br>ося<br>ивый)<br>дни, дост                                                                                                    | егося спи                                                                                                    | іска.<br>я записи                                       | 1. Выбира         | аем ну            | жный д | Jень.  |  |
| После<br>5<br>Появл<br>6          | Офтал<br>е этого<br>Выбери<br>Специали<br>Борисо                                                                                                    | ымология<br>выбир<br>ге врач<br>за Марин<br>халенд<br>ите уд                                                                                | аем н<br>а, к ко<br>а Миха<br>царь,<br>обнун                                                                                                    | конкра<br>отором<br>йловна (і<br>в кото<br>ю дату                                                                                                    | етного<br>у хотите<br>Врач-тера<br>ором от<br>и врем                                                                                                    | врача из<br>записать<br>певт участко<br>гмечены<br>ия прием                     | з появивш<br>ося<br>овый)<br>дни, дост<br>ма                                                                                                    | егося спи                                                                                                    | іска.<br>я записи                                       | 1. Выбира         | аем ну            | жный д | lень.  |  |
| После<br>5<br>Появл<br>6          | Офтал<br>е этого<br>Выбери<br>Специали<br>Борисо<br>няется н<br>Выбер<br>Сегодн                                                                                                    | ымология<br>выбир<br>ге врач<br>а Марин<br>календ<br>ите уд                                                                                 | аем н<br>а, к ко<br>а Миха<br>царь,<br>обнун                                                                                                    | конкра<br>оторому<br>йловна (1<br>в кото<br>ю дату<br>2018 год                                                                                                    | етного<br>у хотите<br>Врач-тера<br>ором от<br>и врем                                                                                                    | врача из<br>е записать<br>певт участко<br>ГМечены<br>ия прием                   | а появивш<br>ося<br>вый)<br>дни, дост                                                                                                    | егося спи                                                                                                    | ICKа.<br>я записи                                       | 1. Выбира         | аем ну            | жный д | lень.  |  |
| После<br>5<br>Появл               | Офтал<br>е этого<br>Выбери<br>Борисо<br>яяется н<br>Выбер<br>Сегодн                                                                                                    | ымология<br>выбир<br>ге врач<br>а Марин<br>календ<br>ите уд<br>я: 17 ап<br>Апр                                                              | аем н<br>а, к ко<br>а Миха<br>царь,<br>обнун<br>реля 2<br>ель 20                                                                                                    | конкра<br>отором<br>йловна (1<br>в кото<br>ю дату<br>2018 год                                                                                                    | етного<br>у хотите<br>Врач-тера<br>ором от<br>и врем<br>ца                                                                                                    | врача из<br>записать<br>певт участко<br>гмечены<br>ия прием                     | з появивш<br>ося<br>авый)<br>дни, дост<br>ма                                                                                                    | егося спи<br>упные для<br>іта с 17 апре<br>апреля                                                                                                    | ICKа.<br>Я ЗаПИСИ                                       | 1. Выбира         | аем ну            | жный д | Jень.  |  |
| После<br>5<br>Появл<br>6          | Офтал<br>е этого<br>Выбери<br>Специали<br>Борисо<br>Специали<br>Борисо<br>Сегодн                                                                                                    | ымология<br>выбир<br>те врач<br>а Марин<br>календ<br>ите уд<br>а: 17 ап<br>а: 17 ап<br>аг Ср                                                | аем н<br>а, к ко<br>а Миха<br>царь,<br>обнун<br>обнун<br>обнун<br>обнун                                                                                                    | КОНКРА ОТОРОМУ ЙЛОВНА (1) В КОТС Ю ДАТУ 2018 год 2018 год 018 Пт С                                                                                                    | етного<br>у хотите<br>Врач-тера<br>ором от<br>и врем<br>ца                                                                                                    | врача из<br>ваписать<br>певт участко<br>гмечены<br>ия прием<br>3                | а появивш<br>ося<br>дни, дост<br>ма<br>апись открь<br>День, доступ                                                                                                    | егося спи<br>упные для<br>ита с 17 апре<br>апреля                                                                                                    | ICKа.<br>я записи                                       | 1. Выбира         | аем ну            | жный д | lень.  |  |
| После<br>5<br>Появл<br>6          | Офтал<br>е этого и<br>Выбери<br>Специали<br>Борисо<br>Сегодн<br>Сегодн                                                                                                    | ымология<br>выбир<br>пе врач<br>а Марин<br>а Марин<br>а Тап<br>а Апр<br>т Ср<br>4                                                           | аем н<br>а, к ко<br>а Миха<br>а Миха<br>реля 2<br>ель 20<br>чт                                                                                                    | КОНКРА<br>оторому<br>йловна (1<br>в кото<br>ю дату<br>2018 год<br>2018 год<br>018<br>Пт С1<br>6 7                                                                                                    | етного<br>у хотите<br>Врач-тера<br>ором от<br>и врем<br>ца<br>ца<br>5 Вс<br>1<br>8                                                                                                    | врача из<br>ваписать<br>певт участко<br>гмечены<br>ия прием<br>з<br>5<br>5      | з появивш<br>ося<br>авый)<br>дни, дост<br>ма<br>апись откры<br>день, доступ<br>День, недост                                                                             | егося спи<br>упные для<br>ита с 17 апре<br>апреля<br>ный для запи<br>упный для запи                                                                       | ICKа.<br>Я ЗаПИСИ<br>еля по 28<br>иси<br>аписи          | 1. Выбира         | аем ну            | жный д | Jень.  |  |
| После<br>5<br>Появл<br>6          | Офтал<br>е этого<br>Выбери<br>Специали<br>Борисо<br>Сегодн<br>Сегодн<br>Сегодн<br>16<br>1<br>16<br>1                                                                                                    | ымология<br>выбир<br>пе врач<br>а Марин<br>а Марин<br>а 17 ап<br>а 2<br>а 2<br>а 2<br>а 2<br>а 2<br>а 2<br>а 2<br>а 2<br>а 2<br>а 2         | аем н<br>а, к ко<br>а миха<br>а Миха<br>реля 2<br>ель 20<br>чт<br>5<br>12<br>19                                                                                                    | КОНКРА ОТОРОМУ ЙЛОВНА (1) ЙЛОВНА (1) ОТОРОМУ ЙЛОВНА (1) ОПОВНА (1) ОПО (1) ОПО (1) ОПОВНА (1) ОПОВНА (1) ОПО (1) ОПО (1) ОПО (1) ОПО (1) ОПО (1) ОПО (1) ОПО (1) ОПО (1) ОПО (1) ОПО (1) ОПО (1) ОПО (1) ОПО (1) ОПО (1) ОПО (1) ОПО (1) ОПО (1) ОПО (1) ОПО (1) ОПО (1) ОПО (1) ОПО (1) ОПО (1) ОПО (1) ОПО (1) ОПО (1) ОПО (1)                                                                                                    | етного<br>у хотите<br>Врач-тера<br>ором от<br>и врем<br>ца                                                                                                    | врача из<br>ваписать<br>певт участко<br>гмечены<br>ия прием<br>5<br>5<br>5      | а появивш<br>ося<br>авый)<br>дни, дост<br>ма<br>апись открь<br>апись открь<br>День, доступ<br>День, недост<br>Вы запись                                                 | егося спи<br>упные для<br>ита с 17 апре<br>апреля<br>ный для запи<br>упный для запи                                                                       | ICKа.<br>я записи<br>еля по 28<br>иси<br>аписи          | 1. Выбира         | аем ну            | жный д | lень.  |  |
| После<br>5<br>Появл<br>6          | Офтал<br>е этого и<br>Выберит<br>Специали<br>Борисо<br>19911<br>161<br>232<br>201                                                                                                    | ьмология<br>зыбир<br>ле врач<br>а Марин<br>а Марин<br>а Т 17 ап<br>а Апр<br>т Ср<br>т Ср<br>5 4<br>0 11<br>7 18<br>4 25                     | аем н<br>а, к ко<br>а Миха<br>а Миха<br>реля 2<br>ель 20<br>чт<br>5<br>12<br>19<br>26                                                                                                    | КОНКРА ОТОРОМУ ЙЛОВНА (1) В КОТС Ю Дату 2018 год 2018 год 2018 год 113 14 20 27 27 28                                                                                                    | етного<br>у хотите<br>Врач-тера<br>ором от<br>и врем<br>ца                                                                                                    | врача из<br>ваписать<br>певт участко<br>гмечены<br>ия прием<br>з<br>5<br>5<br>5 | а появивш<br>ося<br>авый)<br>дни, дост<br>ла<br>апись откры<br>день, доступ<br>день, недост<br>Вы запись<br>том часова<br>находится<br>организац                        | егося спи<br>упные для<br>ипа с 17 апре<br>апреля<br>ный для запи<br>упный для запи<br>упный для запи<br>иваетесь на пром поясе, где<br>медицинская<br>ия | ICKа.<br>я записи<br>еля по 28<br>иси<br>аписи          | 1. Выбира         | аем ну            | жный д | lень.  |  |
| После<br>5<br>Появл<br>6          | Офтал<br>е этого<br>Выбери<br>Специали<br>Борисо<br>1991<br>161<br>232<br>30<br>10<br>10<br>10<br>10<br>10<br>10<br>10<br>10<br>10<br>1                                                                                  | ьмология<br>зыбир<br>ле врач<br>а Марин<br>календ<br>ите уд<br>а: 17 ап<br>апр<br>т Ср<br>т Ср<br>т Ср<br>т Ср<br>т 18<br>4 25              | аем н<br>а, к ко<br>а Миха<br>а Миха<br>реля 2<br>ель 20<br>чт<br>5<br>12<br>19<br>26                                                                                                    | КОНКРА ОТОРОМУ ЙЛОВНА (1) В КОТО Ю Дату 2018 год 2018 год 2018 год 113 14 20 27 28 13 14 20 27 28 13 14 20 27 28                                                                                                    | етного<br>у хотите<br>Врач-тера<br>ором от<br>и врем<br>ца                                                                                                    | врача из<br>ваписать<br>певт участко<br>гмечены<br>ия прием<br>з<br>5<br>5<br>5 | а появивш<br>ося<br>авый)<br>дни, дост<br>аа<br>день, доступ<br>день, недост<br>Вы запись<br>том часова<br>находится<br>организац                                       | егося спи<br>упные для<br>упные для<br>ный для запи<br>упный для запи<br>упный для запи                                                                   | ICKа.<br>я записи<br>еля по 28<br>иси<br>аписи          | 1. Выбира         | аем ну            | жный д | lень.  |  |
| После<br>5<br>Появл<br>6<br>Затем | Офтал<br>е этого и<br>Выберит<br>Специали<br>Борисо<br>Пяется и<br>Выбер<br>Сегоди<br>Сегоди<br>16 1<br>23 2<br>30 1<br>16 1<br>23 2<br>30 1                                                                             | ымология<br>зы бир<br>те врач<br>а Марин<br>а Марин<br>а 17 ап<br>а Апр<br>т Ср<br>а 4<br>0 11<br>7 18<br>4 25                              | аем н<br>а, к ко<br>а, к ко<br>а Миха<br>а Миха<br>реля 2<br>ель 20<br>чт<br>5<br>12<br>19<br>26<br>12                                                                                                    | КОНКРА<br>оторому<br>йловна (1<br>В КОТС<br>Ю ДаТУ<br>2018 год<br>2018 год<br>2018 год<br>13 14<br>20 21<br>13 14<br>20 21<br>13 14<br>20 21<br>13 14<br>20 21<br>27 28<br>3, На К                                                                                                    | етного<br>у хотите<br>Врач-тера<br>ором от<br>и врем<br>ца                                                                                                    | врача из<br>ваписать<br>певт участко<br>гмечены<br>ия прием<br>з<br>5<br>5<br>5 | а появивш<br>ося<br>ались откры<br>апись откры<br>апись откры<br>день, доступ<br>День, недост<br>Вы запись<br>том часова<br>находится<br>организац                      | егося спи<br>упные для<br>упные для<br>иный для запи<br>упный для запи<br>упный для запи<br>жедицинская<br>ия                                             | ICKA.<br>я записи<br>еля по 28<br>иси<br>аписи<br>аписи | 1. Выбира         | аем ну            | жный д | JCHP.  |  |
| После<br>5<br>Появл<br>6<br>Затем | Офтал<br>е этого<br>Выбери<br>Специали<br>Борисо<br>Специали<br>Борисо<br>Сегодн<br>Сегодн<br>Сегодн<br>16<br>1<br>23<br>2<br>30<br>1<br>17 апр                                                                          | аленд<br>аленд<br>аленд<br>аленд<br>аленд<br>ат 17 ап<br>але<br>але<br>але<br>але<br>але<br>але<br>але<br>але<br>але<br>але                 | аем н<br>а, к ко<br>а, к ко<br>а Миха<br>а Миха<br>реля 2<br>ель 20<br>чт<br>5<br>12<br>19<br>26<br>12<br>19<br>26                                                                                                    | КОНКРА<br>ОТОРОМУ<br>ЙЛОВНА (1)<br>В КОТО<br>В КОТО<br>Ю ДАТУ<br>Ю ДАТУ<br>2018 ГОД<br>2018 ГОД | етного<br>у хотите<br>Врач-тера<br>ором от<br>и врем<br>ца                                                                                                    | врача из<br>ваписать<br>певт участко<br>лмечены<br>ия прием<br>з<br>5<br>5<br>5 | а появивш<br>ося<br>ались откры<br>апись откры<br>апись откры<br>день, доступ<br>день, недост<br>Вы запись<br>том часово<br>находится<br>организац                      | егося спи<br>упные для<br>упные для<br>иный для запи<br>упный для запи<br>упный для запи<br>жатесь на пром поясе, где<br>медицинская<br>ия                | ICKа.<br>я записи<br>еля по 28<br>иси<br>аписи<br>аписи | 1. Выбира         |                   | жный д | lень.  |  |
| После<br>5<br>Появл<br>6<br>Затем | Офтал<br>Выберия<br>Специали<br>Борисо<br>Специали<br>Борисо<br>Сегодн<br>Сегодн<br>Сегодн<br>16<br>1<br>23<br>2<br>30<br>1<br>16<br>1<br>13<br>1<br>13<br>1<br>1<br>1<br>1<br>1<br>1<br>1<br>1<br>1<br>1<br>1<br>1<br>1 | ымология<br>аыбир<br>пе врач<br>а Марин<br>а Марин<br>а Т 2018<br>4 25<br>4 21<br>4 25<br>4 21<br>5                                         | аем н<br>а, к ко<br>а миха<br>а Миха<br>а Миха<br>а Миха<br>а обнун<br>обнун<br>обнун<br>обнун<br>а ла<br>а а ла<br>а ла<br>а ла<br>а ла<br>а ла<br>а ла<br>а                                                                      | КОНКРА<br>ОТОРОМУ<br>ЙЛОВНА (1<br>В КОТС<br>Ю ДАТУ<br>Ю ДАТУ<br>2018 ГОД<br>2018 ГОД<br>2018 ГОД<br>2018 ГОД<br>2018 ГОД<br>2018 ГОД<br>21<br>2018 ГОД<br>21<br>21<br>21<br>21<br>21<br>21<br>21<br>21<br>21<br>21<br>21<br>21<br>21                                                                                                    | етного<br>у хотите<br>Врач-тера<br>ором от<br>и врем<br>ца                                                                                                    | врача из<br>ваписать<br>певт участко<br>лмечены<br>ия прием<br>з<br>б<br>о      | а появивш<br>ося<br>авый)<br>дни, дост<br>ма<br>апись откры<br>апись откры<br>апись откры<br>апись откры<br>апись откры<br>аписатов<br>разались<br>ались<br>ались откры | егося спи<br>упные для<br>ипа с 17 апре<br>апреля<br>ный для запи<br>упный для запи<br>упный для запи<br>жедицинская<br>ия                                | ICKA.<br>Я ЗаПИСИ<br>еля по 28<br>иси<br>аписи<br>аписи | 1. Выбира         | aem Hy            | жный д | Lень.  |  |
| После<br>5<br>Появл<br>6          | Офтал<br>е этого<br>Выбери<br>Специали<br>Борисо<br>1<br>1<br>1<br>1<br>1<br>1<br>1<br>1<br>1<br>1<br>1<br>1<br>1                                                                                                    | аленда<br>а 17 ап<br>а 2018<br>а 2018<br>а 2018<br>а 2018                                                                                   | аем н<br>а, к ко<br>а миха<br>а Миха<br>а Миха<br>а Миха<br>а обнуи<br>обнуи<br>обнуи<br>обнуи<br>а латор<br>а латор<br>а латор<br>а латор<br>а латор                                                                              | КОНКРА<br>ОТОРОМУ<br>ЙЛОВНА (1)<br>ЙЛОВНА (1)<br>В КОТО<br>В КОТО<br>Ю ДАТУ<br>2018 ГОД<br>2018 ГОД<br>2018 | етного<br>у хотите<br>Врач-тера<br>ором от<br>и врем<br>ца<br>с 11<br>8<br>15<br>1 22<br>3 29<br>1<br>1<br>3 29<br>1<br>3 29<br>1<br>3 1<br>5 Вс<br>1<br>1<br>8<br>4 15<br>1<br>2<br>2<br>9<br>0<br>0<br>0<br>0<br>0<br>0<br>0<br>0<br>0<br>0<br>0<br>0<br>0<br>0<br>0<br>0<br>0 | врача из<br>ваписать<br>певт участко<br>мя прием<br>з<br>б<br>о<br>о<br>о       | а появивш<br>ося<br>авый)<br>дни, дост<br>ма<br>апись откры<br>день, доступ<br>день, недост<br>Вы запись<br>том часово<br>находится<br>организац                        | егося спи<br>упные для<br>ита с 17 апре<br>апреля<br>ный для запи<br>упный для запи<br>упный для запи<br>жедицинская<br>ия                                | ICKа.<br>я записи<br>еля по 28<br>иси<br>аписи<br>аписи | 1. Выбира         | aem Hy            | жный д | Jehb.  |  |
| После<br>5<br>Появл<br>6          | Офтал<br>Выберия<br>Выберия<br>Специали<br>Борисо<br>Пается н<br>Выбер<br>Сегодн<br>Сегодн<br>Сегодн<br>16 1<br>23 2<br>30 1<br>16 1<br>23 2<br>30 1<br>17 апр<br>13:1                                                   | ымология<br>аыбир<br>пе врач<br>а Марин<br>а Марин<br>а Априн<br>а 17 ап<br>а Апр<br>т Ср<br>т Ср<br>т Ср<br>т Ср<br>т Ср<br>т 2018<br>а 13 | аем н<br>а, к ко<br>а миха<br>а Миха<br>а Миха<br>а Миха<br>а Миха<br>а обнун<br>обнун<br>обнун<br>а реля 2<br>с<br>ит<br>с<br>12<br>19<br>26<br>12<br>19<br>26<br>12<br>19<br>26<br>12<br>19<br>26<br>13<br>3, втор<br>а 13<br>3; | КОНКРА<br>ОТОРОМУ<br>ЙЛОВНА (1)<br>В КОТО<br>В КОТО<br>Ю ДАТУ<br>Ю ДАТУ<br>2018 ГОД<br>2018 ГОД | етного<br>у хотите<br>Врач-тера<br>ором от<br>и врем<br>ца<br>ца                                                                                                    | врача из<br>ваписать<br>певт участко<br>лмечены<br>ия прием<br>з<br>б<br>о      | а появивш<br>ося<br>авый)<br>дни, дост<br>ма<br>апись открь<br>апись открь<br>апись открь<br>апись откры<br>апись откры<br>апись откры<br>апись откры                   | егося спи<br>упные для<br>упные для<br>ный для запи<br>упный для запи<br>упный для запи<br>жедицинская<br>ия                                              | ICKA.<br>я записи<br>еля по 28<br>иси<br>аписи<br>аписи | и. Выбира         |                   | жный д | Ceehb. |  |

13 После выбора даты появляется окно, в котором нужно подтвердить желание записаться к врачу.

14 После того, как запись подтверждена, появляется окно, в котором указано, что вы записаны к врачу.

| Запись на прием к         | сврачу                                            | Доступные действия<br>Распечатать                    |
|---------------------------|---------------------------------------------------|------------------------------------------------------|
| 🥑 Запись подтверждена     |                                                   | Добавить в Outlook (ics-файл)                        |
| №307548059. 17.04.2018    | b 22:31                                           | Отменить запись                                      |
|                           |                                                   |                                                      |
| Комментарий:              |                                                   | Услугу предоставляет                                 |
|                           | Марина Михайловиа (Вран-тералевт участковый)      | Министерство здравоохранения<br>Российской Федерации |
| Брич. териния, Борисови Г |                                                   |                                                      |
|                           |                                                   |                                                      |
| Дата и время записи       | 20.04.2018 08:15 (в часовом поясе подразделения)  |                                                      |
|                           |                                                   |                                                      |
| Ведомство                 | Министерство здравоохранения Российской Федерации |                                                      |
| Подразделение             | ОГБУЗ «Поликлиника №7»                            |                                                      |
|                           |                                                   |                                                      |
| Адрес подразделения       | 214006, г.Смоленск, Фрунзе, д.74                  |                                                      |
|                           |                                                   |                                                      |

## Нужно ли распечатывать талон и как это сделать?

В распечатывание талона нет необходимости. Просто по приходу в поликлинику в регистратуре укажите, что записывались к врачу через портал Госуслуг. Тем не менее, распечатать талон можно.

В окне, где отображается вся информация по вашей записи, в поле справа можно распечатать талон. Для этого кликните «Распечатать».

| Запись на прием                               | кврачу                                            | Доступные действия                                              |
|-----------------------------------------------|---------------------------------------------------|-----------------------------------------------------------------|
| Запись подтверждена<br>№307548059. 17.04.2018 | © 22:31                                           | Распечатать<br>Добавить в Outlook (ics-файл)<br>Отменить запись |
| Комментарий:                                  |                                                   | Услугу предоставляет                                            |
| Врач: Терапия, Борисова                       | Марина Михайловна (Врач-терапевт участковый)      | Российской Федерации                                            |
| Дата и время записи                           | 20.04.2018 08:15 (в часовом поясе подразделения)  |                                                                 |
| Ведомство                                     | Министерство здравоохранения Российской Федерации |                                                                 |
| Подразделение                                 | ОГБУЗ «Поликлиника №7»                            |                                                                 |
| Адрес подразделения                           | 214006, г.Смоленск, Фрунзе, д.74                  |                                                                 |
|                                               | Показать на карте 🗸                               |                                                                 |

Талон можно распечатать или сохранить в формате PDF. 2

| Запись на присм к                                 | врачу                                                                                                    |
|---------------------------------------------------|----------------------------------------------------------------------------------------------------|
| Запись подтверждена                               |                                                                                                    |
| №307551965. 17.04.2018                            | 22:38                                                                                                    |
|                                                   |                                                                                                    |
| Комментарий:                                      |                                                                                                    |
| Врач: Терапия, Борисова І                         | арина Михайловна (Врач-терапевт участковый)                                                                                     |
|                                                   |                                                                                                    |
| Дата и время записи                               | 20.04.2018 08:15 (в часовом поясе подразделения)                                                                                |
| Дата и время записи<br>Ведомство                  | 20.04.2018 08:15 (в часовом поясе подразделения)<br>Министерство здравоохранения Российской Федерации                           |
| Дата и время записи<br>Ведомство<br>Подразделение | 20.04.2018 08:15 (в часовом поясе подразделения)<br>Министерство здравоохранения Российской Федерации<br>ОГБУЗ «Поликлиника №7» |

## Как отменить запись к врачу?

В данной услуге также предусмотрена возможность отказаться от записи на прием к врачу. Сделать это можно как сразу, так и в любое другое время до назначенной даты. Для этого в поле справа нужно нажать надпись «**Отменить запись**».

|                                                                                                    |                                                                                                    |                                                                                             | Распечатать                                                                                                    |
|----------------------------------------------------------------------------------------------------|----------------------------------------------------------------------------------------------------|---------------------------------------------------------------------------------------------|----------------------------------------------------------------------------------------------------|
| <ul> <li>Запись подтверждена</li> </ul>                                                                                                    |                                                                                                    |                                                                                             | Добавить в Outlook (                                                                                                    |
| №307551965. 17.04.2018                                                                                                    | © 22:38                                                                                                    |                                                                                             | Отменить запись                                                                                                    |
| Комментарий:                                                                                                    |                                                                                                    |                                                                                             | Услугу предоставляет                                                                                                    |
| Врач: Терапия, Борисова М                                                                                                    | арина Михайловна (Врач-терапевт участковый)                                                                         |                                                                                             | Министерство здравоох<br>Российской Федерации                                                                                |
| Дата и время записи                                                                                                    | 20.04.2018 08:15 (в часовом поясе подразделения)                                                                    |                                                                                             |                                                                                                    |
| Ведомство                                                                                                    | Министерство здравоохранения Российской Федерации                                                                   |                                                                                             |                                                                                                    |
| Подразделение                                                                                                    | ОГБУЗ «Поликлиника №7»                                                                                              |                                                                                             |                                                                                                    |
| Адрес подразделения                                                                                                    | 214006, г.Смоленск, Фрунзе, д.74                                                                                    |                                                                                             |                                                                                                    |
|                                                                                                    | Показать на карте 🗸                                                                                                 |                                                                                             |                                                                                                    |
| НА П                                                                                                    | Rы лайствитали                                                                                                    | - 40                                                                                        | ×                                                                                                    |
|                                                                                                    |                                                                                                    |                                                                                             | $\frown$                                                                                                    |
| на пі                                                                                                    |                                                                                                    |                                                                                             | ×                                                                                                    |
| <b>НА П</b><br><b>ь подте</b><br>551965.                                                                                                    | Вы действителя                                                                                                    | oHO                                                                                         | ×                                                                                                    |
| На Пі<br><b>ь подте</b><br>551965.                                                                                                    | Вы действитель<br>хотите отменить з                                                                                 | ьно<br>апись?                                                                               | ×                                                                                                    |
| На Пі<br><b>ь подте</b><br>551965.<br>й:                                                                                                    | Вы действитель<br>хотите отменить За<br>нет, не отменять Да, отмени                                                 | ьно<br>апись?                                                                               | X                                                                                                    |
| На Пі<br>ь подтв<br>551965.<br>й:<br>рапия, в                                                                                                    | Вы действитель<br>хотите отменить За<br>нет, не отменять Да, отменя                                                 | ьно<br>апись?                                                                               | X                                                                                                    |
| На Пі<br>ь подтв<br>551965.<br>й:<br>рапия, в                                                                                                    | Вы действитель<br>хотите отменить За<br>нет, не отменять Да, отмен                                                  | ыно<br>апись?                                                                               | X                                                                                                    |
| На П<br>5 подте<br>551965.<br>И:<br>рапия, Е                                                                                                    | Вы действителя<br>Хотите отменить За<br>Нет, не отменять Да, отмен                                                  | апись?                                                                                      | е «Увеломления»                                                                                                    |
| На П<br>5 подте<br>551965.<br>И<br>апия, в<br>После отмены появи<br>пичном кабинете.                                                                                                | Вы действителя<br>хотите отменно За<br>нет, не отменять Да, отменя<br>тся запись об этом. Все действия будут отраж  | ыно<br>апись?<br>мътъся во вкладке                                                          | е «Уведомления»                                                                                                    |
| На П<br>5 подте<br>551965.<br>А:<br>рапия, Е<br>После отмены появит<br>пичном кабинете.                                                                                             | Вы действителя<br>хотите отменить За<br>Нет, не отменять Да, отменя<br>тся запись об этом. Все действия будут отраж | оно<br>апись?<br>То складко<br>аться во вкладко                                             | е «Уведомления»                                                                                                    |
| На П<br>5 подте<br>551965.<br>3<br>апия, Е<br>После отмены появит<br>пичном кабинете.<br>4 Вернуться к списку<br>Запись на прием к е                                                | Вы действителя<br>хотите отменить За<br>нет, не отменять Да, отмен<br>тся запись об этом. Все действия будут отраж  | оно<br>апись?<br>То складко<br>аться во вкладко                                             | е «Уведомления»                                                                                                    |
| На П<br>5 подте<br>551965.<br>А:<br>апия, в<br>После отмены появит<br>ичном кабинете.<br>К Вернуться к списку<br>Запись на прием к в<br>Эапись на прием к в                         | Вы действителя<br>хотите отменить За<br>нет, не отменять Да, отмен<br>тся запись об этом. Все действия будут отраж  | оно<br>апись?<br>То складки<br>каться во вкладки<br>г                                       | е «Уведомления»<br>доступные действия                                                                                        |
| На П<br>5 подте<br>5 1965.<br>и<br>апия, Е<br>После отмены появи<br>ичном кабинете.<br>К Вернуться к списку<br>Запись на прием к е<br>⊗ Запись отменена<br>№307551965. 17.04.2018 © | Вы действитель<br>хотите отменить За<br>нет, не отменять Да, отмен<br>тся запись об этом. Все действия будут отраж  | БНО<br>апись?<br>То страние<br>апись?<br>Солу<br>Слу<br>Мин                                 | е «Уведомления»<br>фоступные действия<br>Распечатать<br>угу предоставляет<br>нистерство здравоохранения                      |
| На П<br>5 подтя<br>5 1965.<br>апия, Е<br>Осле отмены появит<br>ичном кабинете.<br>✓ Вернуться к списку<br>Запись на прием к е<br>⊗ Запись отменена<br>№307551965. 17.04.2018 ©      | Вы действителя<br>хотите отменить за<br>нет, не отменять (да, отмен<br>тся запись об этом. Все действия будут отраж | БНО<br>апись?<br>То слу<br>аться во вкладко<br>и<br>г<br>Г<br>Г<br>Г<br>Услу<br>Мин<br>Росс | е «Уведомления»<br>фоступные действия<br>Распечатать<br>угу предоставляет<br>нистерство здравоохранения<br>сийской Федерации |

Какие документы понадобятся для оформления услуги

- паспорт;
- полис медицинского страхования.

0 Данные указываются на то лицо, которое записывают к врачу.